# Sinocare®

# System til kontinuerlig glukoseovervågning CGM APP-opstartsvejledning

## Oversigt over i3 CGM-systemet

Se brugervejledningen for at få alle instruktioner og oplysninger om systemet.

Brugervejledningen findes i elektronisk form. Du kan besøge iCan-cgm.com-hjemmesiden for at downloade vejledningen i PDF-format. Hvis du har brug for en papirkopi af brugervejledningen, bedes du kontakte forhandleren eller sende anmodningen til e-mail:

support@icancgm.com. Den vil blive leveret gratis inden for syv dage.

Hvis du har spørgsmål, bedes du sende en e-mail til support@icancgm.com

Al grafik er repræsentativ. Dit produkt kan se anderledes ud.

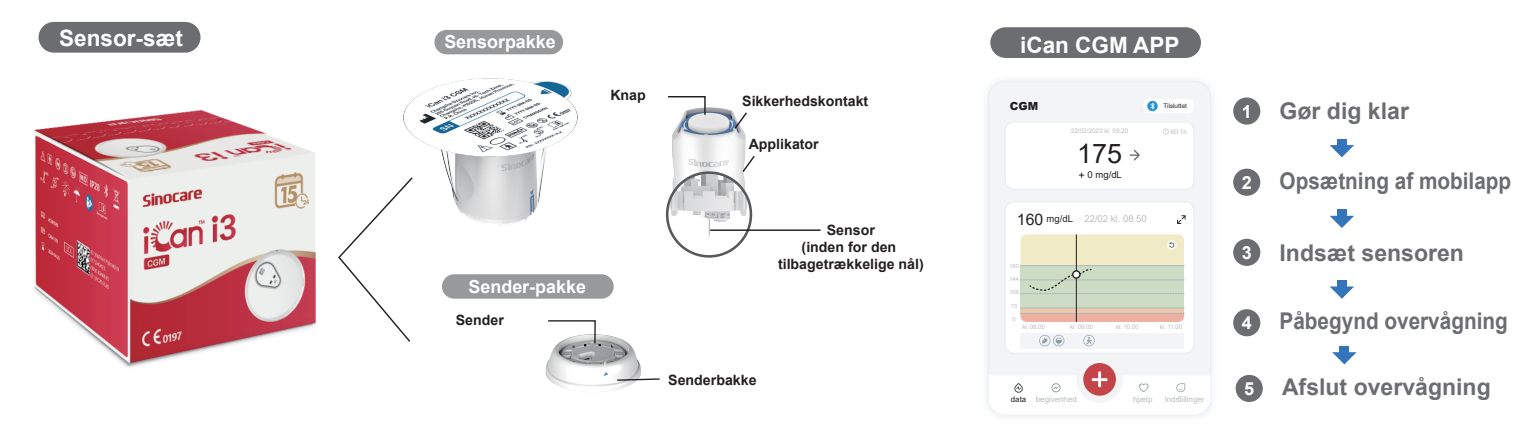

## 1 Kom i gang

#### Trin 1: Installer appen iCan CGM

Download appen iCan CGM fra App Store eller Google Play Butik

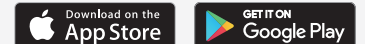

### Trin 2: Log ind på din iCan CGM-konto

a. Log ind, hvis du allerede har en konto.
b. Tryk på "Registrer" i bunden, hvis du er ny i systemet. Appen vil guide dig gennem informationsvideoer og skærmbilleder. Tryk på "Næste" for at fortsætte, indtil du kommer til siden Scanning af QR-kode. Hold din app åben hele tiden.

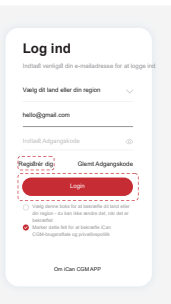

## 2 Par med senderen

Trin 1: Træk sender-pakken ud

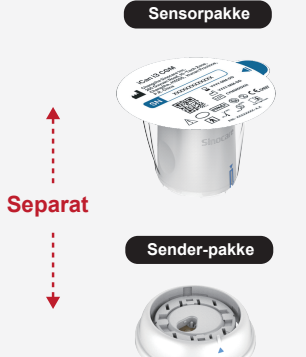

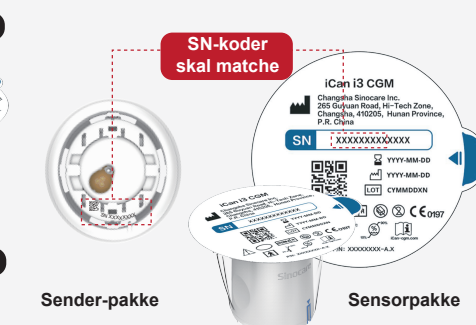

Trin 2: Kontroller, at SN (serienum-

mer)-koderne stemmer overens

#### Trin 3: Par med senderen

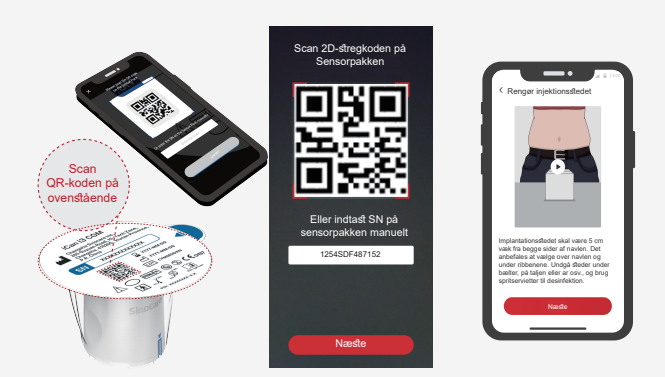

a. Åbn din app, og sørg for at slå Bluetooth til.
b. Log ind på din konto, og brug din app til at scanne QR-koden på sensorpakken.

Træk sender-pakken ud fra bunden af æsken til sensor-pakken. Kontrollér, at de første 8 cifre i SN (serienummer)-koden for sensorpakken og senderens SN (serienummer)--kode stemmer overens, før du parrer din sensor med senderen.

manuelt, skal du klikke på "Næste" for at fortsætte. d. Hold din telefon i nærheden, og forbered indsættelsen i næste trin

c. Parringen sker automatisk. Luk ikke appen, og hold den inden for 6 meter,

mens du går videre til næste trin. Hvis du indtaster SN(serienummer)-koden

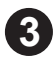

## Indsæt sensoren

Følg "Hurtig startvejledning til system til kontinuerlig glukosemåling" i din pakke for at lære, hvordan du indsætter sensoren.

## Påbegynd overvågning

#### Trin 1: Start CGM-sensoren Trin 2: Vent på, at sensoren varmer op Trin 3: Opsætning af advarsler

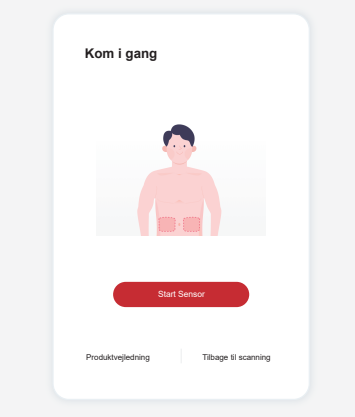

Når sensoren er sat i, vil din CGM-app bede dig om at starte sensoren. Tryk på "Start" for næste trin.

#### Trin 4: Kontroller din glukose

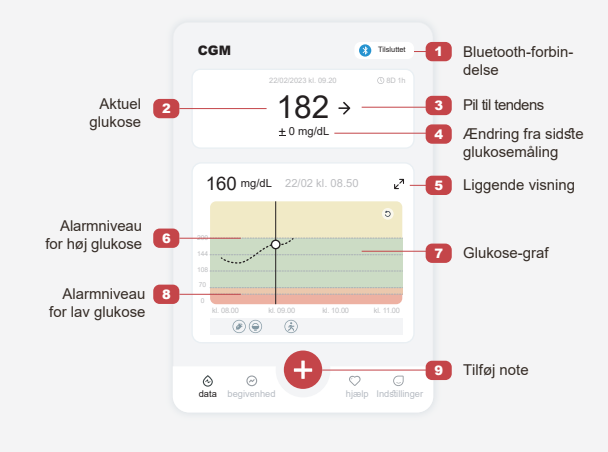

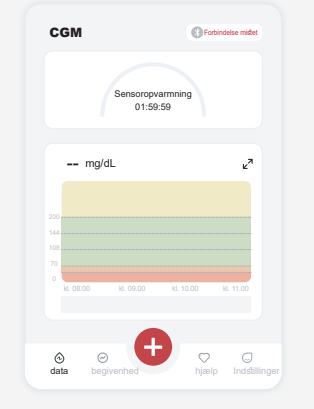

Tryk på "Start" for at begynde en 2-timers sensoropvarmning. Der vil ikke være nogen glukosemålinger eller alarmer, før opvarmningen er slut. Hold appen åben og din smart-enhed inden for 20 fod (cirka 6 meters) afstand af senderen under sensoropvarmningen.

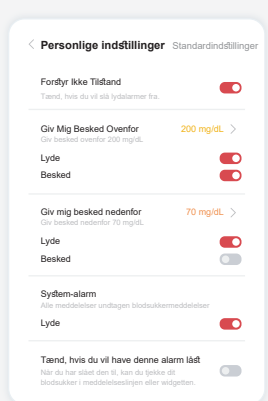

Forsigtighed: Du vil altid modtage en alarm om lav glukose, når din sensors glukoseværdi er 55 mg/dL eller derunder. For detaljerede oplysninger om glukosealarm-er og systemopsætning, se "Vigtige sikkerhedso-plysninger" i brugsanvisningen.

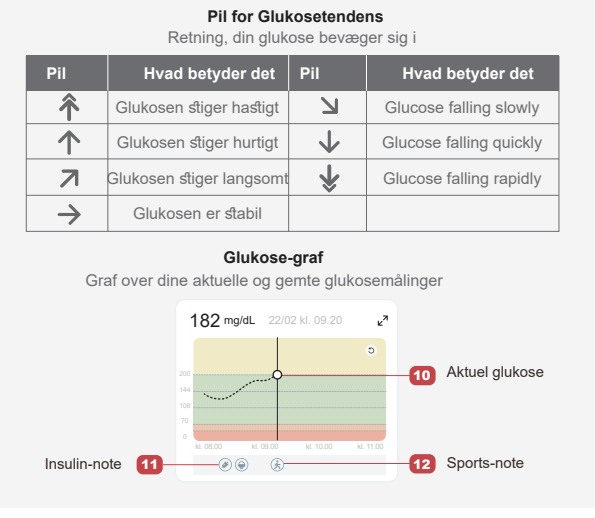

## 6 Afslut overvågning

## Trin 1: Bekræft, at den aktuelle session er afsluttet

Når den 15 dage lange overvågningssession er afsluttet, vil appen bede dig om at skifte en ny sensor eller gennemgå historikrapporten.

> Er du sikker på, at du vil afslutte denne session?

> > ns levetid er stadig 13

ter denne se starte. 0.

slutning er vellykket

#### Trin 2: Fjern Sensoren

a. Træk op i kanten af klæbemidlet.b. Træk langsomt klæbemidlet væk fra huden i én bevægelse.

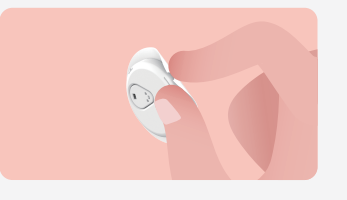

#### Trin 3: Bortskaffelse

Rør ikke ved sensoren, og den kan ikke genbruges, når den er fjernet. Bortskaf den brugte sensor i henhold til lokale bestemmelser.

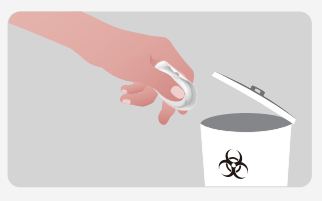

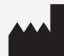

Changsha Sinocare Inc. 265 Guyuan Road, Hi-Tech Zone, Changsha, 410205, Hunan Province, P.R. China

EC REP OBELIS S.A. Bd. Général Wahis, 53 1030 Brussels, Belgium mail@obelis.net UK REP SUNGO Certification Company Limited 3rd floor, 70 Gracechurch Street, London. EC3V 0HR ukrp@sungoglobal.com CH REP Obelis Swiss GmbH Ruessenstrasse 12, 6340 Baar/ZG, Switzerland

**C €**0197

Revisionsdato: 04/2024 P/N: 36301680-A.2